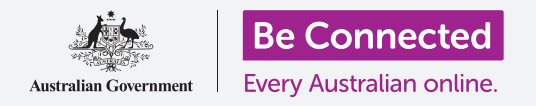

Направете го користењето на вашиот iPad полесно и попрактично со поставките за пристапност.

Функциите за пристапност се создадени да ви помогнат користењето на вашиот iPad да биде полесно и попрактично. Ова е особено корисно ако сте лице со проблеми во слухот, видот или ако ви е тешко да го употребувате екранот на допир.

Овој водич ќе ви покаже како да ги вклучувате најпрактичните функции за пристапност, вклучувајќи како да направите текстот да се чита полесно и како да поставите iPad да регистрира диктат.

### Што ќе ви треба

Пред да почнете, проверете дали вашиот таблет е целосно полн и дали го покажува Почетниот екран.

Исто така, софтверот на оперативниот систем треба да биде целосно ажуриран на најновата верзија.

### Првите чекори

Поставките за **Пристапност** на вашиот iPad се контролираат од апликацијата **Поставки**. За да ја отворите:

- **1.** Најдете ја иконата на апликацијата **Поставки** на **Почетниот екран** и допрете ја.
- 2. Штом ќе се отвори апликацијата Поставки, прелистајте надолу во левиот панел за да најдете и допрете на Општо. Кога во десниот панел ќе се појави екранот Општи поставки, допрете на Пристапност.

Сега, на вашиот iPad би требало да се прикажува менито за **Пристапност**. Добро е да го разгледате списокот, за да видите кои опции за пристапност би можеле да ви го направат животот полесен. За да почнеме, ќе се фокусираме само на неколку од главните поставки.

| General                | Accessibility |           |
|------------------------|---------------|-----------|
| VISION                 |               |           |
| VoiceOver              | $\mathbf{X}$  | · · · · · |
| Zoom                   | Acces         | sibility  |
| Magnifier              |               | - /       |
| Display Accommodations |               |           |
| Speech                 |               |           |
| Larger Text            |               |           |
| Bold Text              |               | 0         |
| Button Shapes          |               | 00        |
| Reduce Transparency    |               | Off >     |

Разгледајте менито за Пристапност за да погледнете кои опции може да ви помогнат

#### Како да го направите текстот поголем

Најпрво, ќе разгледаме како да го направиме текстот на вашиот iPad поголем за да читате полесно.

- **1.** На менито **Пристапност**, допрете **Поголем текст**.
- 2. Во средината на екранот, ќе забележите лизгач. Влечете го лизгачот со прстот надесно за да го направите текстот поголем.

- **3.** Текстот на целиот екран ќе стане поголем кога го движите лизгачот надесно, а помал кога го движите лизгачот налево, па така, можете да ги прегледате резултатите.
- **4.** За уште поголем текст, допрете го копчето што се наоѓа до **Поголеми големини за пристапност** во горниот дел на екранот, и тоа ќе стане зелено.
- 5. Најдете ја големината на текст што ви одговара, потоа допрете ја стрелката Назад што се наоѓа во горниот лев дел на екранот за да ја поставите и да се вратите во менито за Пристапност.

Можете да прелистате надолу за да ги разгледате останатите опции на овој екран за полесно читање на текст, вклучувајќи ја поставката **Задебелен текст** Ова го прави текстот потемен и подебел за да се истакнува на екранот.

|          |                   | Larger Text                 |                     |  |
|----------|-------------------|-----------------------------|---------------------|--|
|          | Larger Accessibil | lity Sizes                  | Ø                   |  |
|          |                   |                             |                     |  |
|          |                   |                             |                     |  |
|          |                   |                             |                     |  |
|          |                   |                             |                     |  |
| A        | H                 |                             |                     |  |
| Apps tha | it support Dynam  | nic Type will adjust to you | r preferred reading |  |
|          |                   |                             |                     |  |

Можете да видите дека текстот на овој екран станува поголем или помал кога го движите лизгачот

#### Како да го користите вашиот iPad како лупа

**Лупата** ви овозможува да ја користите камерата на iPad за да го гледате текстот на екранот на вашиот iPad зголемен. Ова е корисно кога се обидувате да ги читате малечките букви на сметките. За да ја користите, можете да ја поставите **Лупа** во менито **Контролен центар**.

Но најпрво, треба да се вратите назад во главното мени со Поставки, па погледнете го менито во левиот панел на екранот. Веднаш под Општо ќе го најдете Контролниот центар.

- **1.** Допрете на **Контролен центар**.
- **2.** Во десниот дел од екранот, допрете **Прилагоди контроли** за да ги видите опциите.
- **3.** Побарајте ја **Лупа**. Потоа, допрете го зелениот симбол за плус што се наоѓа веднаш до неа за да ја додадете **Лупа** во **Контролниот центар** на вашиот iPad. Контролниот центар ви обезбедува практични кратенки до функции што ги користите често.
- **4.** Погледнете го списокот што се наоѓа во горниот дел на екранот **Прилагодување**. Сега, **Лупа** се наоѓа во списокот со функциите што се вклучени во вашиот **Контролен центар**.

- 5. За да го отворите Контролниот центар, поминете со прстот надолу од горниот дел на екранот, во близина на десниот агол. Внимавајте да почнете со прстот во делот на рамката на вашиот таблет, а тоа е црната или белата област што го опкружува екранот. Можете да го отворите Контролниот центар во секое време, без оглед дали се наоѓате во некоја апликација или разгледувате веб-страница.
- Допрете на иконата со лупа за да ја отворите Лупа. Тогаш, екранот ќе го покаже она што го нарекуваме приказ во живо преку камерата на iPad.
- Фокусирајте се на она што сакате да го видите одблиску и влечете го прстот надесно покрај лизгачот за да зумирате или налево за да одзумирате.

Кога ќе завршите со разгледување на **Лупа**, притиснете на копчето **Дома** за да се вратите на **Почетниот екран** и да го продолжите овој дел.

#### Како да ја користите Siri за говорен диктат

Siri е уште една навистина корисна функција на iPad. Siri ви овозможува да зборувате во вашиот iPad за да врши голем број задачи, а ќе ги разгледаме детално тие задачи во друг водич. Засега, ќе се фокусираме на тоа како можете да вршите диктирање со Siri.

Кога го претворате говорот во текст, Siri ви овозможува да создавате пораки и белешки без да пишувате на тастатурата. Ајде да ја употребиме функцијата на Siri за **Диктат** за да создадеме белешка за истражување на семејната историја.

За да почнете, притиснете го копчето Дома.

- **1.** Допрете ја иконата **Белешки** за да ја отворите апликацијата.
- 2. Допрете ја иконата Нова белешка што се наоѓа во горниот десен дел на екранот за да почнете нова белешка.
- Ќе се појави екранот со празна белешка, заедно со тастатура во долниот дел на екранот. Сега би можеле да почнете да пишувате, но овој пат ќе употребиме говорен диктат.

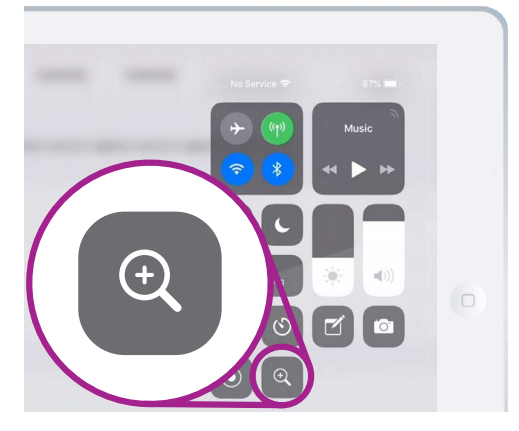

Допрете ја иконата со лупа за да ја отворите Лупа од Контролниот центар

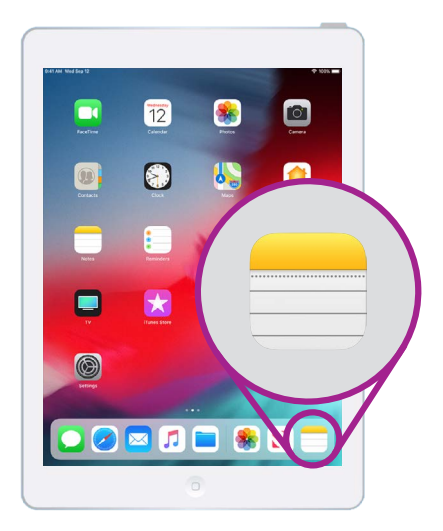

Допрете ја оваа икона за да ја отворите апликацијата Белешки

- **4.** Функцијата за диктат работи со која било апликација во која забележувате копче со **Микрофон** на тастатурата.
- 5. Допрете го микрофонот за да го изберете. Тастатурата ќе исчезне, и ако претходно не сте користеле диктат, допрете на Активирај диктат. Ќе се појави сива област, со линија што ќе трепка кога зборувате.
- 6. Ајде да издиктираме белешка за истражувањето на семејната историја. Зборувајте јасно и не премногу бргу и гледајте што ќе се случи кога ќе изговорите Провери дали чичко Френк работеше во "Snowy Нуdro" во текот на 1950-тите години. За најдобри резултати со Siri, зборувајте споро и јасно. За да се појави повторно нормалната тастатура, допрете ја сивата област во долниот дел. Ако не зборувате неколку секунди, Siri ќе се прекине автоматски.

||·||||||·····

Кога тастатурата изгледа вака, изговорете ја јасно вашата порака

7. За да ја завршите белешката и да продолжите, допрете го копчето Дома.

Постојат голем број апликации што го претвораат говорот во текст. Можете да пишувате е-пошта, белешки, да создавате потсетници и средби во календарот, и дури и да пребарувате на интернет!

Сега, штом научивте како да употребувате некои од функциите за достапност на вашиот iPad, би било добро да ги разгледате и другите функции за пристапност што може да ви го направат животот полесен.